## بررسی و حل مشکل وبکم در کلاس آنلاین بر پایه Adobe Connect

اداره أمار و فن أورى اطلاعات دانشگاه علوم بهزیستی و توانبخشی

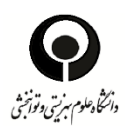

## چگونه می توانم وبکم را برای کار در Adobe Connect استفاده کنم ؟

یکی دیگر از مشکلات در محیط Adobe Connect کار نکردن وب کم می باشد. بدین منظور پس از مطمئن شدن از نصب بودن درایور وب کم بر روی سیستم، مراحل زیر را انجام می دهیم.

1- در محیط meeting، در فضای پنجره Video، راست کلیک کرده و Settingرا انتخاب می نماییم.

|   |       |          |                 |            | 1  | Help  | ail   |
|---|-------|----------|-----------------|------------|----|-------|-------|
| 1 | Video |          |                 | 5.2<br>2.5 | ≣* |       | ×     |
|   |       |          | Setti           | ings       |    | ari   | ng    |
|   |       |          | Global Settings |            |    |       |       |
|   |       | Start My | Webcam          |            |    |       |       |
|   |       |          |                 |            |    | Discu | ssion |
|   |       |          |                 |            |    |       |       |

2- در پنجره باز شده، از منوی camera، دوربین وب کم مورد نظر خود را انتخاب می نماییم.

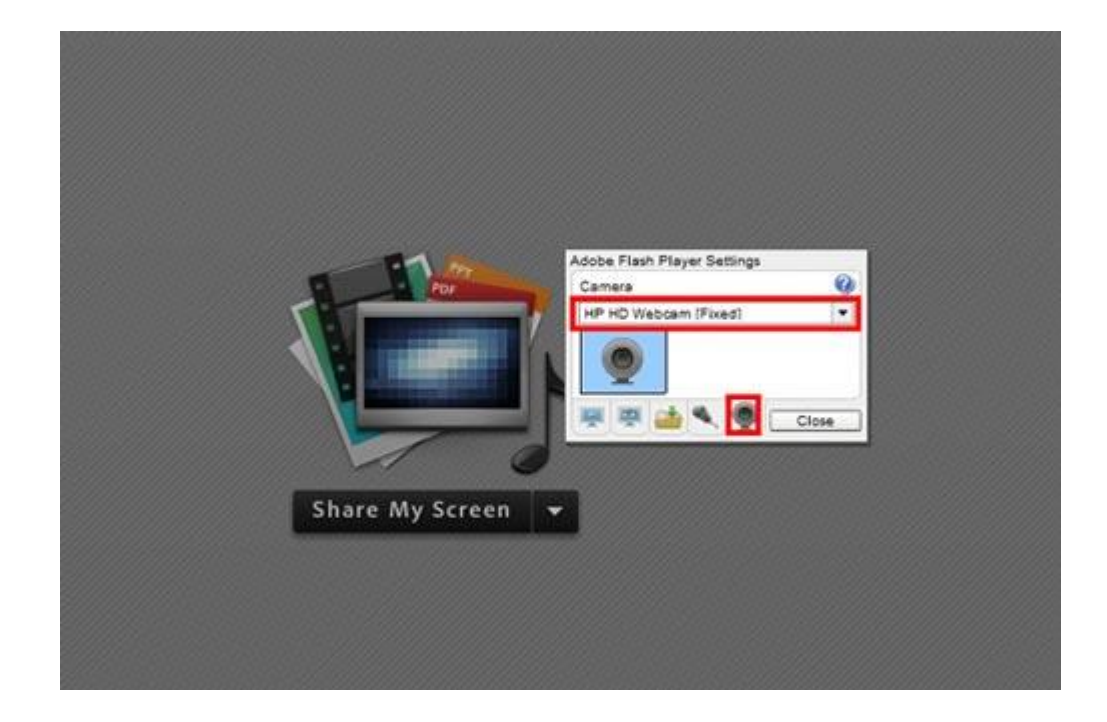

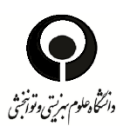

## 3- برای گزینه بعدی تیک Allow و Remember را می زنیم.

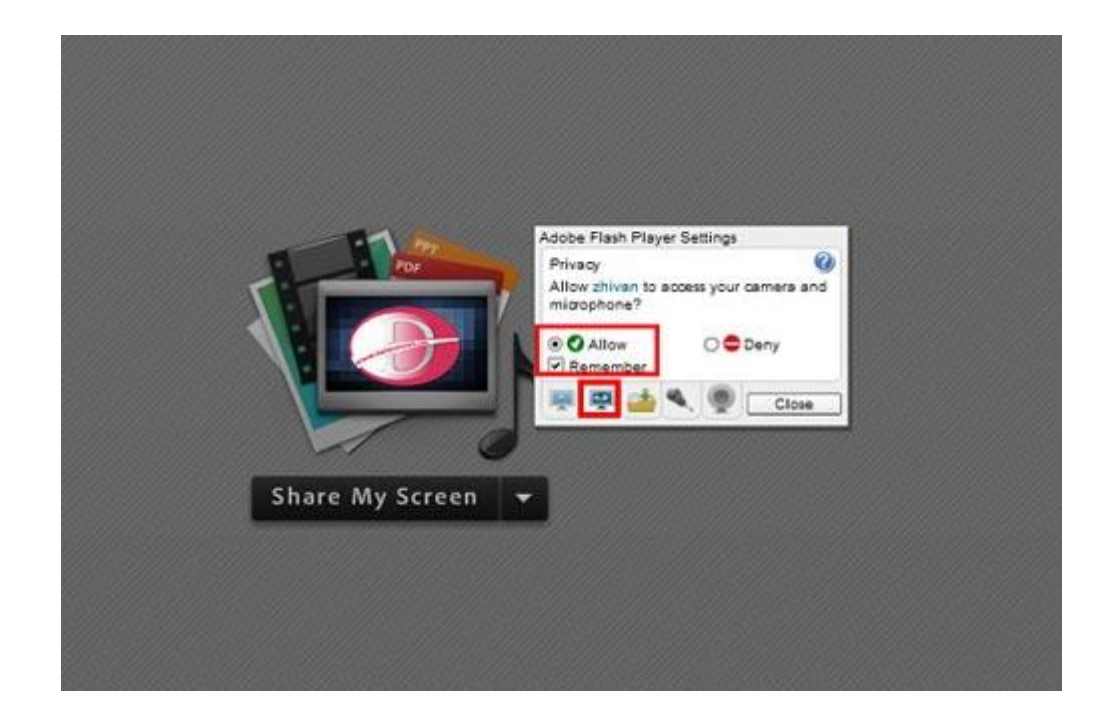

4- در نهایت گزینه وب کم در نوار بالای نرم افزار Adobe Connect را می زنیم تا شکل وب کم سبز رنگ شود.

|       | × | i i |
|-------|---|-----|
| Share |   |     |
|       |   |     |

5- در آخر برای به اشتراک گذاری وبکم خود در کلاس بر روی Start Sharing در پایین تصویر خود کلیک می نماییم.